## การใช้รหัสคิวอาร์ (QR Code)

## สำหรับดาวน์โหลดแบบแสดงรายการข้อมูลประจำปี / รายงานประจำปี 2567 (แบบ 56-1 One Report 2567)

บริษัทได้จัดทำแบบ 56-1 One Report 2567 ในรูปแบบอิเล็กทรอนิกส์ผ่านรหัสคิวอาร์ (QR Code) ให้ผู้ถือหุ้น สามารถเรียกดูข้อมูลได้อย่างสะดวกและรวดเร็ว ผู้ถือหุ้นสามารถดาวน์โหลดข้อมูลผ่าน QR Code ตามขั้นตอนดังต่อไปนี้

1. เปิดกล้อง (Camera) ในโทรศัพท์เคลื่อนที่

2. สแกน QR Code โดยหันกล้องถ่ายรูปบนโทรศัพท์เคลื่อนที่เข้าหา QR Code

3. หน้าจอจะมีข้อความแจ้งเตือน (Notification) ขึ้นมาด้านบน ให้กดที่ข้อความนั้น เพื่อดูข้อมูลแบบ 56-1 One Report 2567

หมายเหตุ: กรณีที่ไม่มีข้อความ (Notification) บนโทรศัพท์เคลื่อนที่ ผู้ถือหุ้นสามารถสแกน QR Code จากแอปพลิเคชัน (Application) อื่น ๆ เช่น QR CODE READER และ Line เป็นต้น

ขั้นตอนการสแกน QR Code จากแอปพลิเคชัน QR CODE READER

1. เปิดแอปพลิเคชัน QR CODE READER

2. สแกน QR Code โดยหันกล้องถ่ายรูปบนโทรศัพท์เคลื่อนที่เข้าหา QR Code

3. หน้าจอจะมีข้อความแจ้งเตือน (Notification) ขึ้นมาด้านบน ให้กดที่ข้อความนั้น เพื่อดูข้อมูลแบบ 56-1 One Report

2567

<u>ขั้นตอนการสแกน QR Code ผ่าน Line</u>

1. เข้าไปในแอปพลิเคชัน Line แล้วเลือก เพิ่มเพื่อน (add friend)

- เลือก QR Code
- สแกน QR Code
- 2. สแกน QR Code โดยหันกล้องถ่ายรูปบนโทรศัพท์เคลื่อนที่เข้าหา QR Code

หน้าจอจะมีข้อความแจ้งเตือน (Notification) ขึ้นมาด้านบน ให้กดที่ข้อความนั้น เพื่อดูข้อมูลแบบ 56-1 One Report
2567

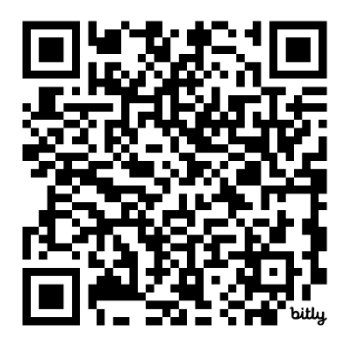